# ASICOMP.COM

Portal > Knowledgebase > ProfitMaker Fulfillment/Plus > Purchase Order Maintenance > Purchase Order Maintenance

## Purchase Order Maintenance

Tammy Mason - 2017-08-24 - in Purchase Order Maintenance

## **Purchase Order Maintenance**

Purchase order maintenance provides a wide range of functions for the Fulfillment Special. It is used to purchase house owned inventory, customer owned, dropship fulfillment orders and non-inventory purchases. The first section of this overview will concern stock purchase orders.

#### Viewing Purchase Order 0 Line Items Vendors Instructions <u>P</u>0 # Entry date Inv date needed 0 n 03/18/09 Unit # Blank goods date needed 0 Operator JN n# lb > < Item description ASItransact Vend # Name OP View matrix 0 #Lines # Vendors Total cost Add line Edit Ine Delete line 1 00 Close View Edit Delete Save Cancel Report

## Add-Stock Purchase Order Window

#### **PO** #

Number assigned to the purchase order. Can be manually assigned per Company Information setup.

#### **Entry date**

Default is the machine date, but may be changed if needed.

#### Inv date needed

Inventory date needed.

#### Unit #

When a different unit number is assigned to a purchase order, the name and address from that unit will

print on the purchase order. See Company Information for additional information about units.

#### Operator

Operator initials. Updated when adding purchase order.

#### Blank goods date needed

Enter the date that the blank goods must be to the decorator. This is only relevant for (OP) items.

Select "Add line" to continue

## **Add-Line Item Window**

| Item #           | Sub #        | Cusi #<br>0                                             | Vend #              | Qty ord<br>0         | Date needed | Matrix qiy                        |                              |
|------------------|--------------|---------------------------------------------------------|---------------------|----------------------|-------------|-----------------------------------|------------------------------|
| Ven              | idor name    |                                                         | Vendi <u>t</u> em # | Vend <u>o</u> r cost | <u>P</u> er | Unit of measure                   | Conv <u>f</u> actor          |
| Item description | Other<br>Edt | Sha ti<br>0<br>Inventory summa<br>Available<br>On order | vend Shp I          | o code               |             | Qly ord<br>C<br>Qly ord open<br>C | Stk qty ord 0 Stk qty open 0 |
|                  |              | Allocations                                             | Vendor nro          | Purch History        | Continue    | OK                                | Cancel                       |

#### Item #

This is the item number that the purchase order is being issued for. This may or may not be an inventory item master.

#### Sub #

This is part of the item number identification for inventory items.

#### Cust #

This is the customer number that this item belongs to if the item is custom for a certain customer

#### Continue

Once the item#, sub# and cust# are correct, click continue

• Tip: If the item is a wearable item and matrix is checked on the item master you may use a matrix window to enter the various sizes, colors and quantities to be purchased.

#### Vend #

Vendor whom you are purchasing the item from.

• Tip: If purchasing an (OP) item, this field will be disabled.

#### Qty ord

Purchase quantity being ordered.

#### Date needed

Defaults from the previous window, but may be changed if needed.

#### Matrix qty.

This window is accessible when a base matrix item number is entered on a line item.

#### Vendor name

Purchasing vendor name.

#### Vend item #

Updated from the item master vendor information tab window. This is the number that prints on the vendor copy of the purchase order. May be modified, if applicable.

• Tip: If purchasing an (OP) item, this field will be disabled.

#### Vendor cost

Updated from the item master vendor information tab window. May be modified, if applicable.

• Tip: If purchasing an (OP) item, this field will be updated from the (OP) processing screen. This screen is displayed after you select Ok.

### Per

Updated from the item master vendor information tab window. May be modified, if applicable

#### Unit of measure

Standard unit of measure.

#### **Conv factor**

Updated from the item master vendor information tab window. May be modified, if applicable.

• Tip: Use the conversion factor to purchase by the dozens, but stock per each unit. In this example the conversion factor will be 12.

#### Item description

Updated from the item master. May be changed, if applicable.

#### **Specs**

Updated from the item master, if specs exist. May be entered manually or pulled from templates or another item master.

| Capy specs ———    |                                              |                                                        |                                |           |                               |                |                      |
|-------------------|----------------------------------------------|--------------------------------------------------------|--------------------------------|-----------|-------------------------------|----------------|----------------------|
| From template     |                                              | O From item master                                     | jtem #                         |           | S <u>u</u> b #                | Cus <u>t</u> # |                      |
| Template #        | Q                                            | _                                                      |                                | Q         |                               | 0              | 0                    |
| em specifications |                                              |                                                        |                                |           |                               | -              |                      |
| Normall           | Courier New                                  | ▼ 10                                                   | - I B U                        |           |                               | 100%           | - 3=                 |
| (vormal)          | Costo, or other of the se                    |                                                        |                                |           |                               | 100 %          | 3-                   |
|                   |                                              | . 1 <sup>2</sup> <u>(</u> , 1 <sup>3</sup> .           |                                |           | i ± ■                         |                | 1 <sup>6</sup>       |
|                   | <sub>و</sub> . ا <sup>1</sup> <sub>1</sub>   | . 1 <sup>2</sup> <u>i</u> ' 1 <sup>3</sup> 'i          |                                |           | i ÷ ∎                         | · L · · ·      | 1 <sup>6</sup>       |
|                   |                                              | . 1 <sup>2</sup>                                       | <mark>.</mark> <sup>14</sup> . | · · · · · | ∎ ± ■<br>∟ <sup> 5</sup>      | · L · · ·      | 1 <sup>6</sup>       |
|                   | . <sub>1</sub> . 1 <sup>1</sup> <sub>1</sub> | . <sup>12</sup> <u>i</u> <sup>1</sup> 1 <sup>3</sup> 1 | i [ <sup>4</sup> .             |           | ∎ ± ■<br>⊾ · <sup> 5</sup>    | · L · · ·      | 1 <sup>6</sup>       |
|                   |                                              | . 1 <sup>2</sup> <u>.</u> i 1 <sup>3</sup> .           |                                |           | ∎                             | ·              | 3—<br>  <sup>6</sup> |
|                   | <sup>11</sup>                                | . I <sup>2</sup> <u>.</u> I <sup>3</sup> 1             |                                | · · · · · | ∎ a <b>±</b><br>∟ 2002 - 2003 | · L · · ·      | 1 <sup>6</sup>       |
|                   |                                              | . I <sup>2</sup>                                       |                                |           | ∎                             | · L · · ·      | 3                    |
|                   |                                              | . I <sup>2</sup> I <sup>3</sup> 1                      |                                |           |                               |                | <sup>3</sup>         |
|                   |                                              | . I <sup>2</sup> I <sup>3</sup> 1                      |                                |           | ≝                             |                | 1 <sup>6</sup>       |
|                   |                                              | . I <sup>2</sup> <u>.</u> I <sup>3</sup> 1             |                                |           | ≝                             |                | 1 <sup>8</sup>       |
|                   |                                              | . 1 <sup>2</sup> <u>(</u> 1 <sup>3</sup> )             |                                |           | i ±                           | · L · · ·      | 1 <sup>8</sup>       |
|                   |                                              | . 1 <sup>2</sup> <u>i</u> 1 <sup>3</sup> 1             |                                |           | ± ≡                           | · L · · ·      | 1 <sup>6</sup>       |
|                   | <sup>11</sup>                                | . 1 <sup>2</sup> <u>i</u> , 1 <sup>3</sup> 1           |                                |           | £ . 1 <sup>5</sup>            | · L · · ·      | 1 <sup>6</sup>       |
| Page 1 Line 1     |                                              | . I <sup>2</sup> <u>i</u> , I <sup>3</sup> )<br>       |                                |           | ± ≡                           |                | <sup>3</sup>         |
| ■                 | Col 0 100%                                   | . I <sup>2</sup> I <sup>3</sup> .                      |                                |           | ± ≡                           |                | <sup>3</sup>         |
| Page 1 Line 1     | <sup>11</sup>                                | . I <sup>2</sup> <u>i</u> , I <sup>3</sup> )<br>       |                                |           | £                             | - L            | I <sup>6</sup>       |

#### Other

Updated from the item master, plus screen, if additional specifications exist. May be entered manually. Limited data changes may be optionally updated to the item master.

| II Adding Purchase Order 20338                                                                                                    | 0                                                   |
|----------------------------------------------------------------------------------------------------|-----------------------------------------------------|
| Image: Adding PO # 20338 - Line # 1           Item         Item           Item         Item           Item         Item           Item         Item                                                                                                    | 8                                                   |
| Image: Speet Ext desc       Image: Speet Speet Spe | v factor<br>00<br>: qty ord<br>10<br>cty open<br>10 |
| * = Internal reporting/reference use only<br>Ok Cance                                                                                                    |                                                     |
| Continue OK                                                                                                    | Cancel                                              |
| Repeat P0 Add P0 View Edit Delete Save Cancel Report                                                                                                    | Close                                               |

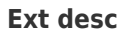

Updated from the item master; if extended description exists. May be entered manually.

#### Shp to vend

If the product needs to go to a second vendor for additional processing; enter that vendor number on the line item.

#### Shp to code

Enter the vendor ship from code if applicable.

#### **Inventory summary**

Shows the available, on order, due in date and item type description.

#### Qty ord

Purchase order quantity.

#### Stk qty ord

Determined by calculating the quantity ordered multiplied by the conversion factor. This will update the on order quantity in item master.

#### Qty qty open

Purchase order quantity that has not been received.

#### Stk ord open

Stock order quantity that has not been received.

### Allocations Window

The allocation window will display inventory requirements and on order information for the item being ordered. Information displayed will include order information with a running balance per expected ship date and quantity. If the running balance reaches a negative amount a suggested date needed will display. This suggested date needed is determined based on the day that the inventory item runs out and the lead time required for this item.

| ltem #   | Sub # | Src | F0/0rder # | Ship/Due       | Ť.   | Qty ord | Qtyavai | Acct # | Name                          |
|----------|-------|-----|------------|----------------|------|---------|---------|--------|-------------------------------|
| 16JR-026 | 2×BLK | OE  | 357        | 11             |      | 30      | 92      | 50100  | Cortright Realtors            |
| 16JR-026 | 2×BLK | OE  | 645        | 11             |      | 30      | 62      | 10012  | Central City Cleaners         |
| 16JR-026 | 2×BLK | ST  | 20131      | 02/08/06       |      | 36      | 98      | 93980  |                               |
| 16JR-026 | 2×BLK | FF  | 558        | 01/01/07       |      | 10      | 88      | 50100  | Cortright Realtors            |
| 16JR-026 | 2×BLK | OE  | 752        | 01/31/08       |      | 6       | 82      | 10100  | Central City Mercedes/Porsche |
| 16JR-026 | 2×BLK | FF  | 755        | 04/04/08       |      | 10      | 72      | 50100  | Cortright Realtors            |
| 16JR-026 | 2×BLK | ST  | 20336      | 08/08/08       |      | 4       | 76      | 21050  |                               |
| 16JR-026 | 2×BLK | FF  | 898        | 03/13/09       |      | 4       | 72      | 10100  | Central City Mercedes/Porsche |
|          |       |     |            |                | m    |         |         |        |                               |
|          |       |     | 1          | fotal alocatio | ons: |         | 90      |        |                               |
|          |       |     |            |                | Jns. |         | SU .    |        |                               |

## **Vendor Info Window**

The vendor info window will display the assigned vendors and their purchasing requirements for this item being ordered.

|   | Vend # | Name                    | Lead time | Factor | Minimum | Qty1 | Amt 1  |
|---|--------|-------------------------|-----------|--------|---------|------|--------|
| 1 | 93980  | Virginia Garment Co Inc | 0         | 1.000  | 1       |      | 8.0000 |
|   |        |                         |           |        |         |      |        |
|   |        |                         |           |        |         |      |        |
|   |        |                         |           |        |         |      |        |
|   |        |                         |           |        |         |      |        |
|   |        |                         |           |        |         |      |        |
| - |        | ш                       |           |        |         |      | 1      |
|   |        |                         | 2         |        |         |      | -      |

## **Purchase History Window**

The purchase history window will display previous purchase history for the item being ordered on this purchase order. Once the line item is entered; select Ok to proceed to the next line item.

| PO # | Vend # | Date     | Qty ord | Vendor price | Per | Qty rec | St | Created  |
|------|--------|----------|---------|--------------|-----|---------|----|----------|
| 0    | 93980  | 02/22/07 | 0       | 0.0000       | 1   | 12      | С  | 02/22/07 |
| 0    | 93980  | 12/14/07 | 0       | 0.0000       | 1   | 60      | С  | 12/14/07 |
|      |        |          |         |              |     |         |    |          |
|      |        |          |         |              |     |         |    |          |
|      |        |          |         |              |     |         |    |          |
|      |        |          |         |              |     |         |    |          |
|      |        |          |         |              |     |         |    |          |
|      |        |          |         |              |     |         |    |          |
|      |        |          |         |              |     |         |    |          |
|      |        |          |         |              |     |         |    |          |

## Line Items Tab

Once you have completed entering the line item information. You will return to the line item tab window and a summary of the line items will be displayed.

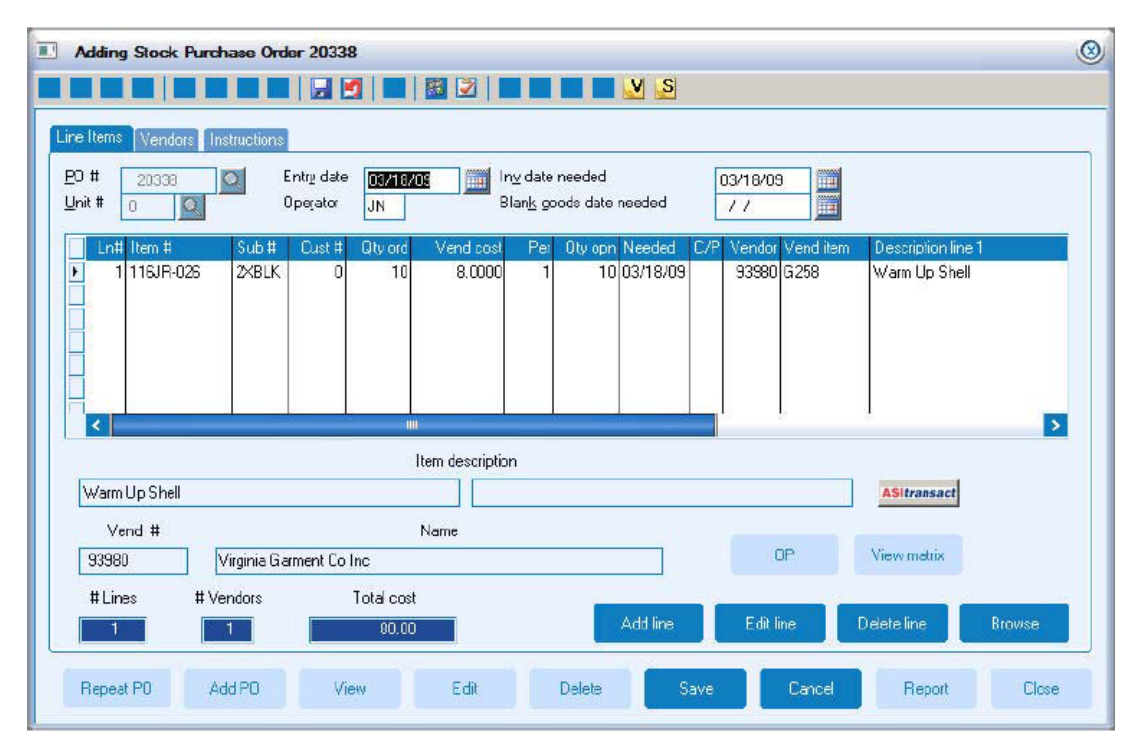

## **Vendors Tab**

The vendor tab window has already been updated based on the line item information entered. You may review and modify this information if necessary.

| Vend # Name                                                                                                    |                                            | Ship to Ship | to name                                                              |                                                                                        | 1                                           | 25                                   |      |
|----------------------------------------------------------------------------------------------------|--------------------------------------------|--------------|----------------------------------------------------------------------|----------------------------------------------------------------------------------------|---------------------------------------------|--------------------------------------|------|
| 93990 Virgnia                                                                                                   | Gament Co Inc                              | 0 Your       | Company Name                                                         | Hae                                                                                    |                                             | Supplier Rating<br>N/A<br>Click here |      |
| Virginia Garment C<br>Ath: Dee Johnsor<br>501 N 17th St<br>Richmond, VA 23<br>UNITED STATES<br>Phone: 804-648-3 | io Inc<br>2192003<br>422 Fax: 804-648-8842 | Edit         | Vend #<br>Your Co<br>1234 YC<br>YOUR F<br>YOUR O<br>UNITED<br>Phone: | 0<br>mpany Name<br>JUR STREET<br>2.0. BOX<br>CITY, YS 999:<br>9 STATES<br>999-999-9995 | Ship to [<br>Here<br>19<br>I Fax: 399-999-9 | 1999                                 | Edit |
| Via UP<br>Iems 11                                                                                               | UPS GroundTrak                             |              | Fax                                                                  |                                                                                        |                                             |                                      |      |

## Instructions Tab

The instructions tab window allows you to enter special instructions or instructions to vendor. Special instructions may include information related to decorating. Instructions to vendor may include special packaging, shipping or other relevant instructions. Templates are available for common instructions. Once all of the information has been entered select save to update this purchase order.

| Adding Sta   | ock Purchase Order 20338 | 1                        |                 |
|--------------|--------------------------|--------------------------|-----------------|
|              |                          | 1 🔲 📓 🖄 📕 🖬 🖬 🖉 💆 🧕      |                 |
| ine Items Ve | endors Instructions      |                          |                 |
| Vend #       | Name                     | Shin to Shin to name     | 200             |
| • 93980      | Virginia Garment Co Inc  | 0 Your Company Name Here | Supplier Rating |
|              |                          |                          | Click here      |
| H            |                          |                          |                 |
| Special in   | structions               | <b>&gt;</b>              |                 |
| Special III  | structions               | Edit                     |                 |
|              |                          |                          |                 |
|              |                          |                          |                 |
|              |                          |                          |                 |
|              |                          |                          |                 |
|              |                          | J                        |                 |
| Instruction  | is to vendor             |                          |                 |
|              |                          | E UR                     |                 |
|              |                          |                          |                 |
|              |                          |                          |                 |
| 5            |                          |                          |                 |
|              |                          |                          | _               |

## **Outside Processed Purchase Order**

Items that are purchased and processed by several vendors, such as decorated garments, may be processed as an (OP) purchase order. An (OP) purchase order will follow the same steps as previously described; except for an additional screen that will display after the line item is entered.

| E diting       | Stock Purchase (                   | order 20338            |                                   |                                      |                                        |                                                                 | 8     |
|----------------|------------------------------------|------------------------|-----------------------------------|--------------------------------------|----------------------------------------|-----------------------------------------------------------------|-------|
|                |                                    |                        | 🔜 📓 📝 💁                           | . 🗖 🗖 🗖 📈                            | S                                      |                                                                 |       |
| Line It        | Outside Process                    | ing Records Fo         | or Item # Z2320-3                 | Sub # · Blank 9                      | Shirt                                  |                                                                 | 8     |
| <u>P</u> 0 # 0 | utside processing item             | n# 7121                |                                   | Qy                                   | 2                                      |                                                                 |       |
|                | Ln# Item #<br>1 Z2320-3<br>2 PSEMB | Sub # Cust #<br>0<br>0 | Tp Inv Qiyord<br>DS N 2<br>PS N 2 | Vend # Vend<br>40560 5.<br>37650 1.0 | cost Per Vend iter<br>0000 1<br>0000 1 | m # Conv factor Desc 1<br>1.000 Blank Shirt<br>1.000 Emb for wh | ate.  |
|                |                                    |                        | View matri                        | x Add line                           | Editline                               | Delete line Close                                               |       |
| Repeat         | P0 Add P0                          | View                   | Edit                              | Delete                               | Save                                   | Cancel Report                                                   | Close |

On the line item window several of the fields that relate to the vendor information will be disabled when an (OP) item is entered. In the following example a decorated sweatshirt is being purchased for inventory. Since the item type is an (OP) item the vend #, shp to vend, shp to code, vend item #, vendor cost and vendor info button is disabled. This information will be accessed through another window for each vendor required to purchase and process this item.

Select Ok.

## **Outside Processing Records Window**

This window will display the information from the bill of material master for the item being purchased. In this example a printed form is being purchased from vendor 40560. This printed form is shipped to vendor 7650; which is performing the additional processing to this item. Once complete it will be shipped and received into stock.

Select Edit to display the details related to the printed form being ordered. The information being displayed is similar to the standard purchase order line item. It will include the quantity ordered and vendor purchasing information.

| Editing Stock Purchase Order 20338                                                                                                    | 0        |
|----------------------------------------------------------------------------------------------------|----------|
|                                                                                                    |          |
| Lirre II Outside Procepsing Records For Item # Z2320-3 Sub # - Blank Shirt                                                                                                    | <u> </u> |
| P0 # Edit OP Item # Z2320-3 Sub # - Blank Shirt                                                                                                    | 0        |
| Line # Item # Sub # Qust # Tp Drd gty Ing Needed  Line # Item # Sub # Qust # Tp Drd gty Ing Needed  1 Z2320-3 0 DS 2 N 77  Vendor name Vend # Vend item Cogt  AwardCraft Inc.  Item description Ext desc Edit Per Conv factor  Blank Shirt  1 1.000 |          |
| St     Matrix qy     Continue     Ok     Can       #     View matrix     Add line     Edit line     Delete line     Can                                                                                                    | ose      |
|                                                                                                    |          |
| Repeat P0 Add P0 View Edit Delete Save Cancel Report                                                                                                    | Close    |

If this information is correct select OK or Cancel.

One of the unique abilities related to the (OP) item is the routing of the addresses. Based on the sequence of the item in the bill of materials, the system will create the vendor address records with the appropriate ship from and ship to information. In this example the blank good is shipping from vendor 40560 to vendor 37650.

| Editing Stock Purchase Order 20338                                                                                                    | ()<br>()                                                                                                    |
|----------------------------------------------------------------------------------------------------|----------------------------------------------------------------------------------------------------|
|                                                                                                    |                                                                                                    |
| Line Items Vendors Instructions                                                                                                    |                                                                                                    |
| Vend # Name<br>37650 AwardCraft Inc.<br>40550 Bips Inc.                                                                                                | Ship to Ship to name     I       0 Your Company Name Here     Supplier Rating       37650 AwardCraft Inc.     Cick here                                                                                                    |
| Ship from<br>Bipo Inc.<br>Attr: Sheny Blake<br>3509 S Purdue<br>Oklahoma City, OK 73179-7606<br>UNITED STATES<br>Phone: 800-654-6749 Fax: 800-654-6750 | Edit         Vend #         37650         Ship to         Edit           AwardCraft Inc.         10900 Nesbit Ave S         Minneapolis, MN 55437         UNITED STATES           Phone: 900-975-8400         Fax: 600-948 0220         Fax: 600-948 0220 |
| Yia     UP     UPS GroundTrak       Iems     11     Net 30       Acknowledged     Send P0 EDI                                                          | Fax<br>E-mail                                                                                                    |
| Repeat PO Add PO View                                                                                                    | Edit Delete Save Cancel Report Close                                                                                                    |

| Editing Stock Purchase Order 20338                                                                                                    | 3 2 Q 🔲 🗖 🖉 💆 S                                                                                                    | 8   |
|----------------------------------------------------------------------------------------------------|----------------------------------------------------------------------------------------------------|-----|
| Line Items Vendors Instructions<br>Vend # Name<br>Variations 37650 AwardCraft Inc.<br>40560 Bipo Inc.                                                                                                    | Ship to Ship to name<br>0 Your Company Name Here<br>37650 AwardCraft Inc.                                                                                                    |     |
| AwardDraft Inc.<br>Attr: Ronald Bradey<br>10900 Ne:bitt Ave S<br>Minneapols, MN 55437<br>UNITED STATES<br>Phone 800-875-6400 Fax: 800-348-0220<br>Vie<br>Lems 3 2 UPS GroundTrak<br>Lems 3 2 5/10 Net 30 | Edit     Vend #     0     Shp to     Edit       Your Company Name Here     1234 YOUR STREET     YOUR PTP, VS9939     YOUR DTP, YS 99939       YOUR DTP, YS 99939     VNITED STATES     Phone: 999-9939-9939     Fax |     |
| Repeat P0 Add P0 View                                                                                                    | Edit Delete Save Cancel Report Ck                                                                                                    | ise |

## **Prebilling/Fulfillment Dropship Purchase Orders**

The Fulfillment Special uses the purchase order system for both Prebilling and Fulfillment Orders which contain dropship items. For more information regarding these options please review the appropriate sections in this manual.

Purchase order maintenance is limited for both of these order types. Modifications to the quantity ordered, vendor # and address information cannot be changed on purchase orders that are created from Fulfillment. For purchase orders which are created through Fulfillment, line items cannot be deleted or added to the purchase order. You must modify the Fulfillment Order; which in turn will update the purchase order record.